## Erreur Java dans les cours du Cégep à distance pour Mac

Depuis la version 7 update 51, Java a implémenté des conditions plus strictes au niveau de la sécurité. Si vous n'êtes plus capable de voir vos onglets dans vos cours ou si vous rencontrez ce message d'erreur :

| Application bloquée | 10.000                                                            | <u> </u> |
|---------------------|-------------------------------------------------------------------|----------|
| Application bl      | oquée par les paramètres de sécurité                              | i        |
| Nom :               | IMSViewerMenu                                                     |          |
| Emplacement :       | http://www.cegepadistance.ca                                      |          |
| Vos paramètres d    | e sécurité ont bloqué l'exécution d'une application non sécurisée |          |
|                     |                                                                   | ОК       |

vous devrez modifier les paramètres de Java.

- Veuillez noter que si votre version OS X est supérieure à 10.7.3, vous devrez faire la mise à jour manuelle de Java en allant sur le site « <u>http://www.java.com</u> ».

- Nous vous conseillons d'utiliser le navigateur Firefox, plutôt que Safari, afin suivre vos cours au Cégep à distance. Vous pouvez télécharger Firefox à partir de: « <u>http://www.mozilla.org</u> ».

Allez dans les « Préférences Système » à partir de l'icône « Apple ».

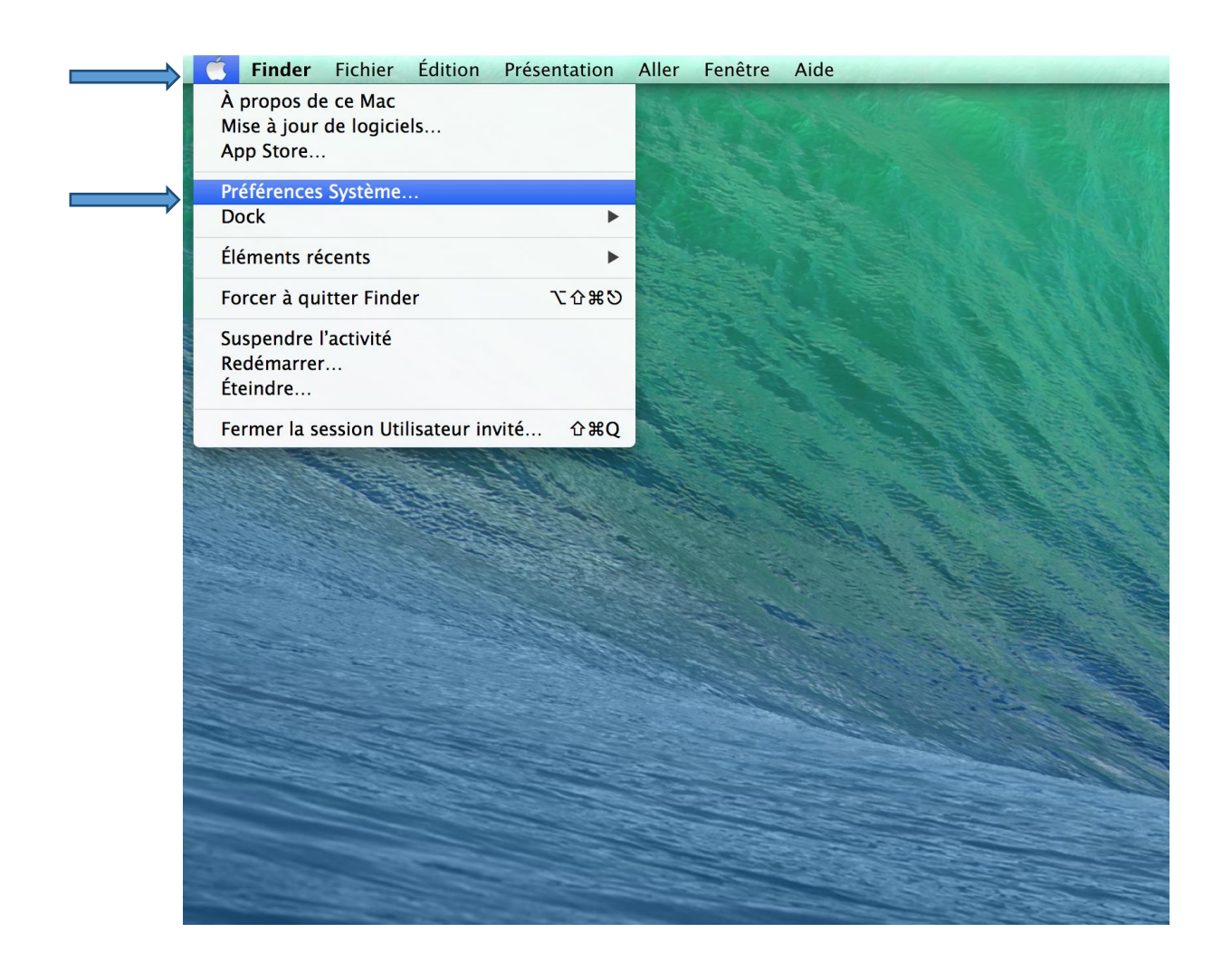

Cliquez ensuite sur l'icône « Java ».

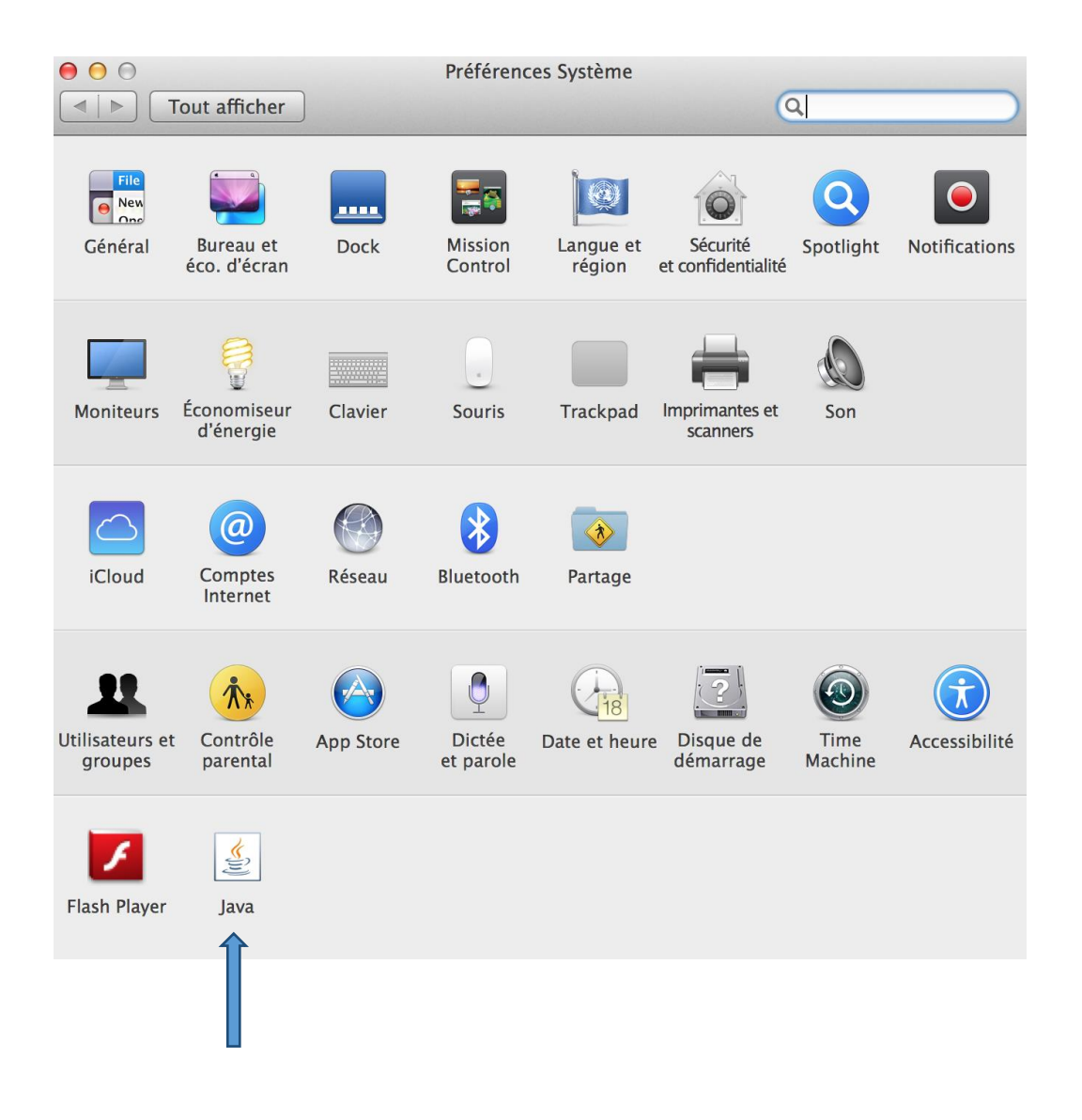

Dans l'onglet « Sécurité », cliquez sur le bouton « Modifier la liste des sites ».

| Général Mise à jour Java Sécurité Avancé                                                                                                 |  |  |
|----------------------------------------------------------------------------------------------------|--|--|
| 🗹 Activer le contenu Java dans le navigateur                                                                                             |  |  |
| Niveau de sécurité                                                                                                    |  |  |
| - Très élevé                                                                                                    |  |  |
| Elevé (minimum recommandé)                                                                                                    |  |  |
| - Moyenne                                                                                                    |  |  |
| L'exécution des applications Java identifiées par un certificat provenant<br>d'une autorité sécurisée sera autorisée.                    |  |  |
| Liste des sites avec exception                                                                                                    |  |  |
| L'exécution des applications lancées à partir des sites répertoriés ci-dessous sera autorisée après les invites de sécurité appropriées. |  |  |
| Cliquez sur Modifier la liste des sites<br>pour ajouter des éléments à cette liste. Modifier la liste des sites                          |  |  |
| Restaurer les invites de sécurité Gérer les certificats                                                                                  |  |  |
| OK Annuler Appliquer                                                                                                    |  |  |

Cliquez sur le bouton « Ajouter » et inscrivez « http://ws.cegepadistance.ca » et « https://campus.cegepadistance.ca ».

|   | ● ○ ○ Liste des sites avec exception                                                                                                    |
|---|----------------------------------------------------------------------------------------------------|
|   | L'exécution des applications lancées à partir des sites répertoriés ci-dessous sera autorisée après les invites de sécurité appropriées. |
|   | Emplacementhttp://                                                                                                    |
| , |                                                                                                    |

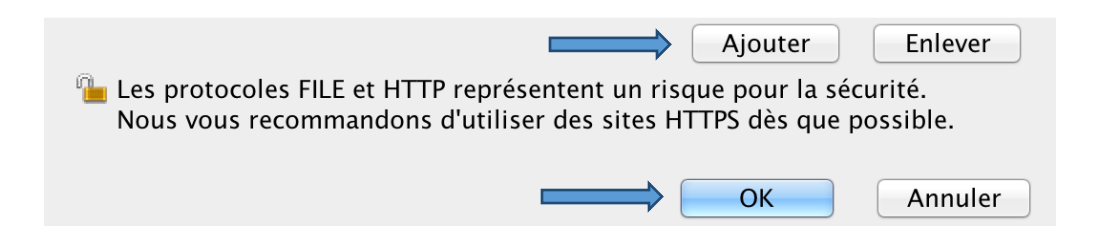

Confirmez vos ajouts en appuyant sur OK.

Ensuite, appuyez sur le bouton « Restaurer les invites de sécurité ».

| Général Mise à jour Java Sécurité Avancé                                                                                                 |  |  |
|----------------------------------------------------------------------------------------------------|--|--|
| ✓ Activer le contenu Java dans le navigateur                                                                                             |  |  |
| Niveau de sécurité                                                                                                    |  |  |
| Très élevé                                                                                                    |  |  |
| Elevé (minimum recommandé)                                                                                                    |  |  |
| 🖡 - Moyenne                                                                                                    |  |  |
| L'exécution des applications Java identifiées par un certificat provenant<br>d'une autorité sécurisée sera autorisée.                    |  |  |
| Liste des sites avec exception                                                                                                    |  |  |
| L'exécution des applications lancées à partir des sites répertoriés ci-dessous sera autorisée après les invites de sécurité appropriées. |  |  |
| Cliquez sur Modifier la liste des sites<br>pour ajouter des éléments à cette liste. Modifier la liste des sites                          |  |  |
| Restaurer les invites de sécurité Gérer les certificats                                                                                  |  |  |
| OK Annuler Appliquer                                                                                                    |  |  |

Cliquez sur les boutons « OK » afin de confirmer tous vos choix. Redémarrez votre navigateur internet et acceptez les messages de sécurité Java provenant du site du Cégep à distance.

*Pour communiquer avec le soutien technique du Cégep à distance, composez le 514 864-6464 ou le 1 800 665-6400, puis faites le 4.*